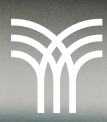

## Navegación en la clase o aula

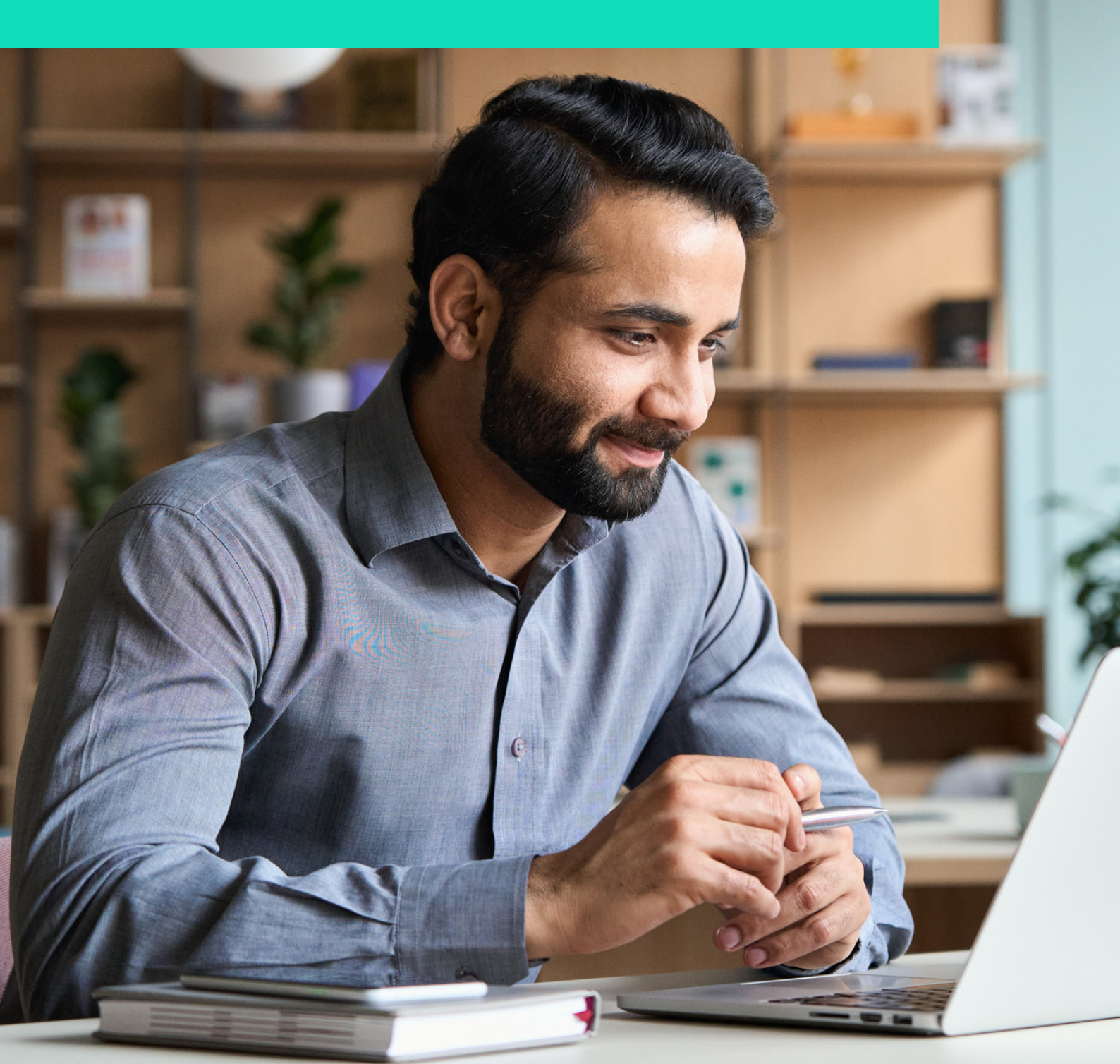

## Navegación en la clase o aula

La navegación en Moodle es muy intuitiva y en esta lectura haremos un breve repaso de las secciones que aparecen en la plataforma.

Para ingresar a la clase hay que ubicarse desde la sección My courses y seleccionar la materia indicada. Al ingresar a la asignatura aparecerá la pantalla principal donde se desplegarán algunas opciones que revisaremos a continuación.

Es importante considerar que las opciones que se despliegan pueden ser personalizadas por cada institución educativa, así que pueden diferir en las capturas compartidas.

Debajo del nombre de la materia aparece un banner con las siguientes secciones:

• **Course:** despliega la información sobre el contenido temático del curso, incluyendo actividades, exámenes y foros.

| Home Dashboard My e                       | ourses                                                 |              | ۹ 🔺 🗭 🗸 |
|-------------------------------------------|--------------------------------------------------------|--------------|---------|
| ¢                                         |                                                        |              | <       |
| <ul> <li>Welcome to the Course</li> </ul> | History: Russia in Revolution                          |              |         |
| Listen to an outline of the               | Course Participants Crades Badges Competencies         |              |         |
| Revolution or Revolt: You                 |                                                        |              |         |
| ) Introductory Presentation               | <ul> <li>Welcome to the Course</li> </ul>              | Collapse all |         |
| ) Introductory Presentation               |                                                        |              |         |
| D Long term causes of the                 |                                                        |              |         |
| VIDEO RESOURCE: An                        |                                                        |              |         |
| Materials to Read and W                   | C ALLER LOWALD COMM                                    |              |         |
| Class discussions                         |                                                        |              |         |
| Revolution Glossary                       |                                                        |              |         |
| XML file of glossary entries              | Listen to an outline of the 3 aims of the course here: | ✓ Date       |         |
| Bolshevik Wiki                            | ► •0 •                                                 |              |         |
| Assessment                                |                                                        |              | ?       |

 Participants: aparecen todos los usuarios que están asignados al curso, tanto estudiantes como docentes. Al hacer clic en el nombre, la plataforma redirige al perfil de usuario donde aparece su información básica.

| Home                                  | e Dashboard | My courses                       |         |           |                       | Q # #                    |   |
|---------------------------------------|-------------|----------------------------------|---------|-----------|-----------------------|--------------------------|---|
| ×                                     | Enro        | olled users                      |         |           |                       |                          |   |
| Welcome to the Course                 |             |                                  |         |           |                       |                          |   |
| Listen to an outline of the           | Match       | Any • Select •                   |         |           |                       | 0                        |   |
| Revolution or Revolt You              | +           | Add condition                    |         |           | Clo                   | ar filters Apply filters |   |
| ✓ Useful resources                    | 7 partici   | pents found                      |         |           |                       |                          |   |
| Introductory Presentation             | First na    | 19 ALABCDEFGHIJKLMNO             | PQRSTUN | w x y z   |                       |                          |   |
| Introductory Presentation             | Last na     | ** A & C D E F G H I J K L M N O | PQRSTUN | WXYZ      |                       |                          |   |
| O Long term causes of the             |             |                                  |         |           |                       |                          |   |
| VIDEO RESOURCE: An                    | 0           | First name / Last name           | Roles   | Groups    | Last access to course |                          |   |
| Materials to Read and W               | 0           | Frances Banks                    | Student | No groups | 8 years 222 days      |                          |   |
| Collaborative Work                    |             | Hark Ellis                       | Student | No groups | 8 years 222 days      |                          |   |
| <ul> <li>Class discussions</li> </ul> |             | Sarbara Gardner                  | Student | No groups | now                   |                          |   |
| Revolution Glossary                   |             | Amanda Hamilton                  | Student | No groups | 8 years 222 days      |                          |   |
| XXII, file of glossary entries        |             | Jeffrey Sanders                  | Teacher | No groups | 193 days 7 hours      |                          |   |
| Bolshevik Wiki                        |             | Gary Schmidt                     | Teacher | No groups | 8 years 222 days      |                          |   |
| ✓ Assessment                          |             | <b>•</b>                         |         |           |                       |                          | ? |

 Grades: enlista las actividades, trabajos, exámenes y tareas que se requieren en la materia con la calificación obtenida en cada una de ellas.

|                                                                                                    | Dashboard My courses                                                                             |                                      |         |               |            |          | ۹ 🔺 🗭                        |  |
|----------------------------------------------------------------------------------------------------|--------------------------------------------------------------------------------------------------|--------------------------------------|---------|---------------|------------|----------|------------------------------|--|
| <                                                                                                    |                                                                                                  |                                      |         |               |            |          |                              |  |
| Welcome to the Course                                                                                                    | History: Ruse                                                                                    | sia in Revolution                    | : Viev  | v: Us         | er repor   | t        |                              |  |
| Listen to an outline of the                                                                                                    | Course Dedictorate                                                                               | Control Darbora Competition          |         |               |            |          |                              |  |
| Revolution or Revolt. You                                                                                                    | Course Partopans                                                                                 | crates bacyts compete                | 110.005 |               |            |          |                              |  |
| Useful resources                                                                                                    | User report -                                                                                    |                                      |         |               |            |          |                              |  |
| Introductory Presentation                                                                                                    | ober report -                                                                                    |                                      |         |               |            |          |                              |  |
| Introductory Presentation                                                                                                    |                                                                                                  |                                      |         |               |            |          |                              |  |
| Long term causes of the                                                                                                    |                                                                                                  |                                      |         |               |            |          |                              |  |
| VIDEO RESOURCE: An                                                                                                    |                                                                                                  |                                      |         |               |            |          |                              |  |
|                                                                                                    | Grade item                                                                                       | Calculated weight                    | Grade   | Range         | Percentage | Feedback | Contribution to course total |  |
| Materials to Read and W                                                                                                    |                                                                                                  |                                      |         |               |            |          |                              |  |
| Materials to Read and W<br>Collaborative Work                                                                                               | <ul> <li>History: Russia in Revolution</li> </ul>                                                |                                      |         |               |            |          |                              |  |
| Materials to Read and W<br>Collaborative Work<br>Class discussions                                                                          | V History: Russia in Revolution                                                                  |                                      |         |               |            |          |                              |  |
| Materials to Read and W<br>Collaborative Work<br>Class discussions<br>Revolution Glossary                                                   | History: Russia in Revolution     G Mode Assessment                                              | 0.00 %<br>(Empty)                    |         | 0-10          |            |          | 0.00 %                       |  |
| Materials to Read and W<br>Collaborative Work<br>Class discussions<br>Revolution Glossary<br>XML file of glossary entries                   | V History: Russia in Revolution                                                                  | 0.00 %<br>(Empty)                    |         | 0-10          |            |          | 0.00 %                       |  |
| Materials to Read and W<br>Collaborative Work<br>Class discussions<br>Revolution Glossary<br>XML file of glossary entries<br>Bolshevik Wile | V History: Russia in Revolution     Social Statement      Account of the October 1917 Revolution | 0.00%<br>(Empty)<br>0.00%<br>(Empty) |         | 0-10<br>0-100 |            |          | 0.00 %                       |  |

 Badges: son insignias obtenidas en la materia y proporcionadas por los profesores, representan logros por cumplir algunos criterios dentro de la asignatura.

| *                                                     |              |                               |                                               |                            |            |  |  |
|-------------------------------------------------------|--------------|-------------------------------|-----------------------------------------------|----------------------------|------------|--|--|
| Welcome to the Course     Listen to an outline of the | History:     | History: Russia in Revolution |                                               |                            |            |  |  |
| Revolution or Revolt; You                             | Course Pa    | rticipants                    | Grades Badges Competer                        | 10185                      |            |  |  |
| V Useful resources                                    | Badges       |                               |                                               |                            |            |  |  |
| O Introductory Presentation                           |              | Name                          |                                               |                            | Insured to |  |  |
| O Introductory Presentation                           | Image        | -                             | Description                                   | Criteria                   | me* -      |  |  |
| O Long term causes of the                             |              | Order of                      | The Order of Lenin is awarded                 | This badge has to be       |            |  |  |
| VIDEO RESOURCE: An                                    | * <b>(</b> ) | Lenin                         | for quality contribution to the<br>discussion | awarded by a user with the |            |  |  |
| Materials to Read and W                               | Call -       |                               |                                               | + Teacher                  |            |  |  |
| <ul> <li>Collaborative Work</li> </ul>                |              |                               |                                               |                            |            |  |  |
| Characterizations                                     |              |                               |                                               |                            |            |  |  |

• **Competencies:** muestra las competencias de la asignatura o curso.

En la parte superior del lado derecho aparecen los siguientes botones:

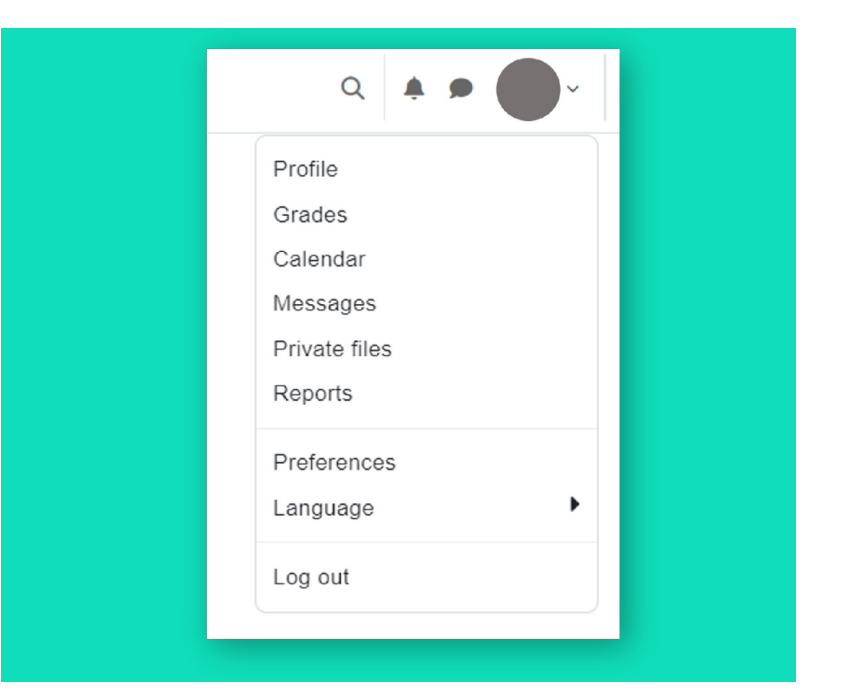

- Notificaciones: esta sección le permite al usuario estar al día de los cambios o eventos importantes en la asignatura.
- Mensajes: permite al usuario contactar a través de mensajes de texto a compañeros de clase o al docente.
- Menú del usuario: despliega secciones • como Perfil, donde aparece la información básica del usuario, las acceso а calificaciones, calendario, mensajes, archivos privados, el acceso a la configuración de la plataforma y cerrar sesión.

Estas son las secciones que es necesario conocer para un uso básico de Moodle desde el perfil de un estudiante. La obra presentada es propiedad de ENSEÑANZA E INVESTIGACIÓN SUPERIOR A.C. (UNIVERSIDAD TECMILENIO), protegida por la Ley Federal de Derecho de Autor; la alteración o deformación de una obra, así como su reproducción, exhibición o ejecución pública sin el consentimiento de su autor y titular de los derechos correspondientes es constitutivo de un delito tipificado en la Ley Federal de Derechos de Autor, así como en las Leyes Internacionales de Derecho de Autor.

El uso de imágenes, fragmentos de videos, fragmentos de eventos culturales, programas y demás material que sea objeto de protección de los derechos de autor, es exclusivamente para fines educativos e informativos, y cualquier uso distinto como el lucro, reproducción, edición o modificación, será perseguido y sancionado por UNIVERSIDAD TECMILENIO.

Queda prohibido copiar, reproducir, distribuir, publicar, transmitir, difundir, o en cualquier modo explotar cualquier parte de esta obra sin la autorización previa por escrito de UNIVERSIDAD TECMI-LENIO. Sin embargo, usted podrá bajar material a su computadora personal para uso exclusivamente personal o educacional y no comercial limitado a una copia por página. No se podrá remover o alterar de la copia ninguna leyenda de Derechos de Autor o la que manifieste la autoría del material.